Lab Instructions: Microsoft Defender ATP Integration

- From the cloud App Security console select Go to office 365 cloud app security
- 2. Click on the settings clog (upper right corner of the screen)
- 3. Select Settings again
- 4. Under Cloud Discovery select Microsoft Defender ATP
- 5. In the right hand pane under **Microsoft Defender ATP** select **Block unsanctioned apps** then click on **Save.**
- 6. Under App Control Consent click on Yes